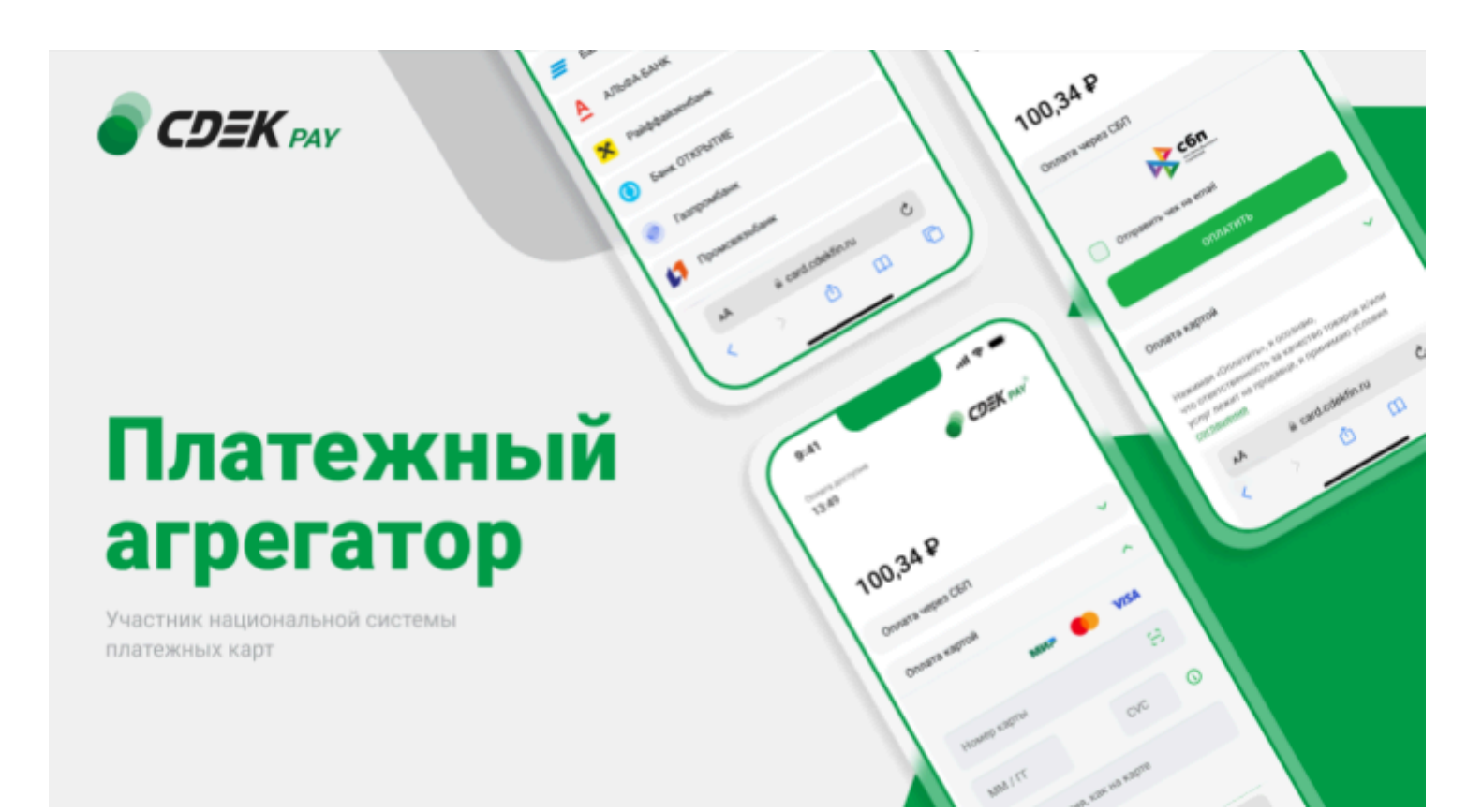

# Пользовательская инструкция CDEK Pay Joomla v. 4 + Virtuemart

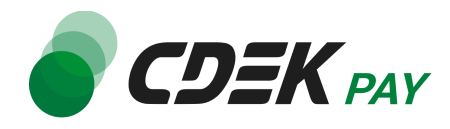

# Оглавление

| Установка модуля CDEK Pay для CMS Joomla v. 4 + Virtuemart | 3  |
|------------------------------------------------------------|----|
| Установка вручную через архив                              | 3  |
| Настройка модуля CDEK Pay для CMS Joomla v. 4 + Virtuemart | 6  |
| Использование модуля                                       | 15 |
| Тестовый режим                                             | 16 |
| Возврат оплаты заказа                                      | 18 |
| Удаление модуля CDEK Pay для CMS Joomla v. 4 + Virtuemart  | 19 |

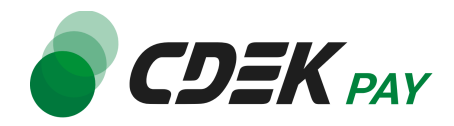

# Установка модуля CDEK Pay для CMS Joomla v. 4 + Virtuemart

Данная инструкция по установке предназначена для CMS Joomla v.4 с установленным компонентом Virtuemart.

### Установка вручную через архив

Пока модуль CDEK Pay не опубликован в каталог Virtuemart, установить его необходимо вручную.

Для того, чтобы установить модуль на сайт с помощью архива, воспользуйтесь полученным файлом "cdekpay.zip", загрузив его в админ. панель вашего сайта.

Важно: обратите внимание, что на вашем сайте должна использоваться библиотека PHP cURL, т.к. она необходима для работы модуля.

1. Для установки модуля CDEK Pay перейдите на страницу установки плагинов. Раскройте боковое меню и перейдите на "Система", далее - "Расширения" в блоке "Установка"

| 🔀 Joomla!'           | 🗲 Система              |
|----------------------|------------------------|
| 🕥 Скрыть меню        |                        |
| 🚷 Панель управления  | 🗱 Настройки            |
| 🖹 Контент 🔉 🖿        | <u>Общие настройки</u> |
| і≡ Меню              |                        |
| 👬 Компоненты 🔉 📰     | <b>1</b> Установка     |
| 🐣 Пользователи 👔 🕨 📕 | Расширения             |
| 🗲 Система            | Поиск                  |
| і Справка            | <u>Языки</u>           |

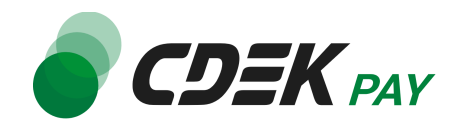

2. На открывшейся странице на вкладке "Загрузить и установить" нажмите на "Выберите файл"

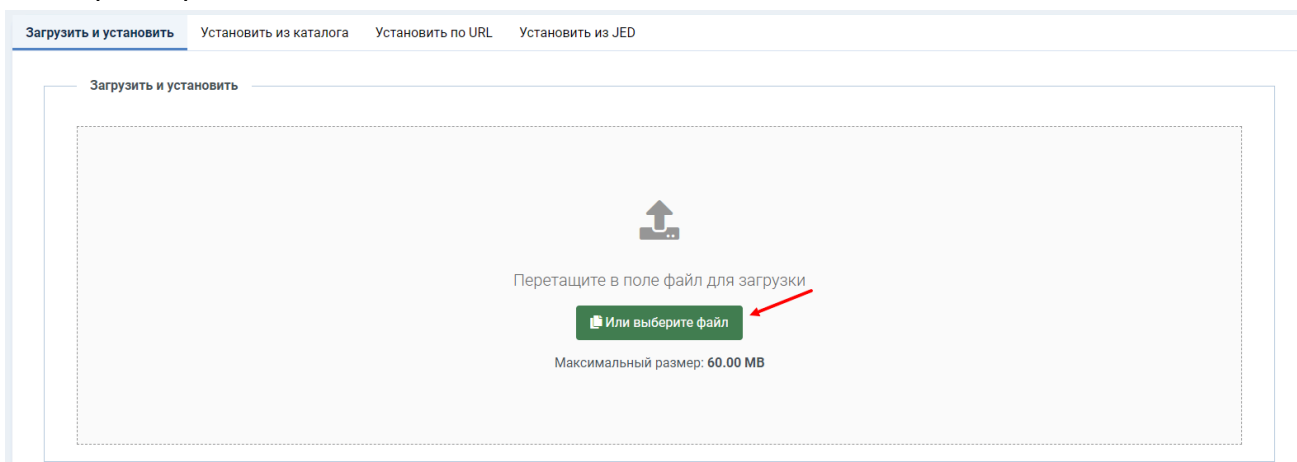

3. В открывшемся окне выберите файл модуля "cdekpay.zip" и загрузите его. Вы увидите сообщение об успешной установке плагина:

| 0   | Установка плагина успешно завершена. |
|-----|--------------------------------------|
| CDE | EKPay                                |

4. Далее перейдите на страницу со списком установленных плагинов: перейдите на "Система", далее - "Расширения" в блоке "Управление"

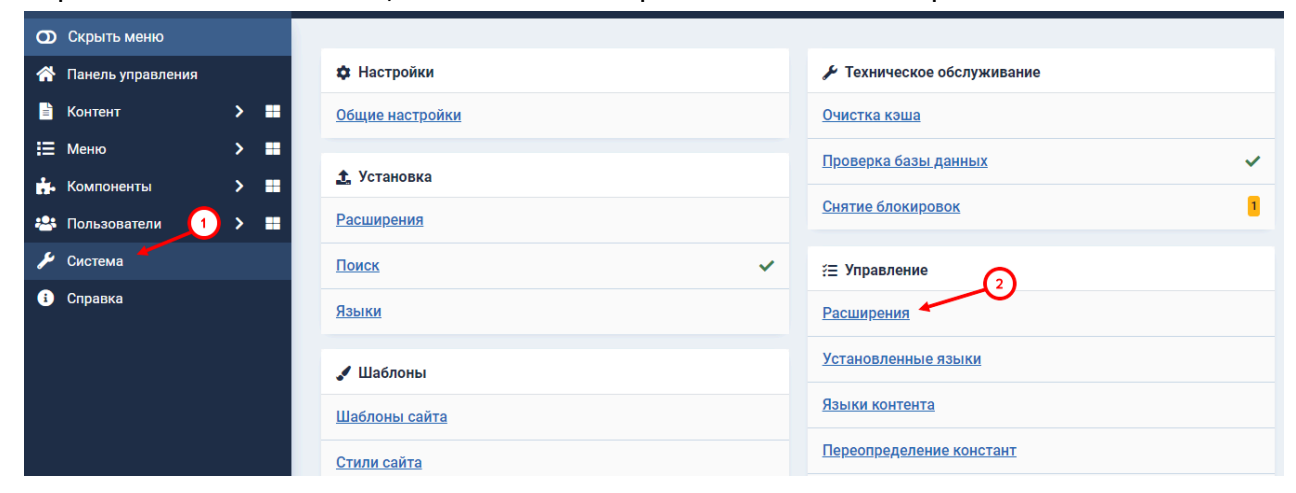

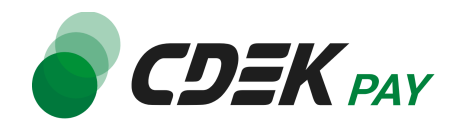

5. На открывшейся странице найдите в списке модуль "CDEK Pay". В столбце "Состояние" нажмите на кнопку, чтобы активировать модуль

|    |     | Состояние 🗢  | Название 🔺    | Область системы 🖨 | Тип 🗢  |
|----|-----|--------------|---------------|-------------------|--------|
|    |     | $\otimes$    | CDEKPay       | Сайт              | Плагин |
|    |     |              |               |                   |        |
| На | кно | пке отобрази | тся зеленая г | алочка:           |        |
|    |     | Состояние 🗢  | Название 🔺    | Область системы 🗢 | Тип 🗢  |
|    |     |              |               |                   |        |
|    |     | $\odot$      | CDEKPay       | Сайт              | Плагин |
|    |     | $\odot$      | CDEKPay       | Сайт              | Плагин |

#### Установка завершена.

Далее модуль необходимо настроить.

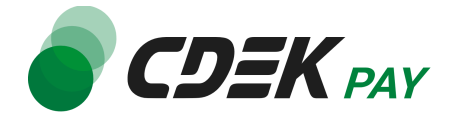

# Настройка модуля CDEK Pay для CMS Joomla v. 4 + Virtuemart

Настройка модуля включает в себя его активацию и ввод некоторых данных из личного кабинета CDEKPAY, а также перенос некоторых данных в ЛК CDEKPAY.

Приведенные ниже шаги настроят модуль в тестовом режиме. Подробнее о тестировании и о том, как перевести модуль в боевой режим, см. в главе <u>Тестовый режим</u>.

Поля настроек, не упомянутые в шагах ниже, могут быть оставлены по умолчанию или настроены по вашему усмотрению.

1. Для настройки модуля в админ. панели перейдите в настройки методов оплаты компонента VirtueMart

Перейдите в Компоненты -> VirtueMart -> Payment Methods

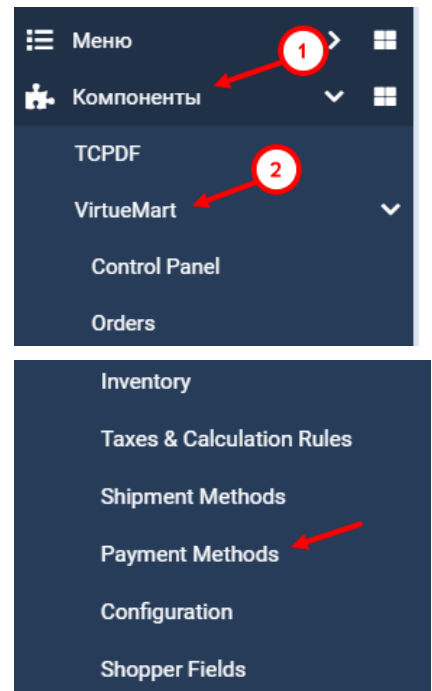

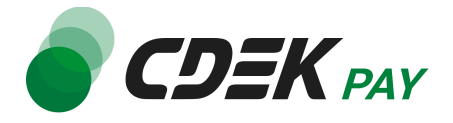

2. В открывшемся списке способов оплаты необходимо добавить способ CDEK Pay. Нажмите на "Создать" в левом верхнем углу

| Payment Method [List] |                                  |                      |                 |           | •         |
|-----------------------|----------------------------------|----------------------|-----------------|-----------|-----------|
| Clone payment         | <ul> <li>Опубликовать</li> </ul> | × Снять с публикации | 🕑 Редактировать | + Создать | 🗙 Удалить |

3. В открывшейся форме на вкладке "Payment Method Information" настройте поля:

| PAYMENT METHOD INFORMATION                                    |                                                                                                    |  |  |
|---------------------------------------------------------------|----------------------------------------------------------------------------------------------------|--|--|
| Payment Me                                                    | thod Information                                                                                                    |  |  |
| Payment Name<br>Sef Alias<br>Published<br>Payment Description | <ol> <li>СDЕК Рау</li> <li>2 ○ Yes ● No</li> <li>3 Оплата банковской картой или по QR-коду в Системе Быстрых Платежей</li> </ol> |  |  |
| Payment Method<br>Shopper Group<br>List Order<br>Currency     | CDEKPay  Avail  Russian ruble                                                                                                    |  |  |

3.1. В поле "Payment name" введите "CDEK Pay". Это название модуля, которое пользователи будут видеть при оформлении заказа

3.2. Убедитесь, что в поле "Published" активен вариант "No"

3.3. В поле "Payment Description" введите описание модуля, которое пользователи будут видеть при оформлении заказа. Например, "Оплата банковской картой или по QR-коду в Системе Быстрых Платежей"

3.4. В поле "Payment Method" выберите "CDEKPay"

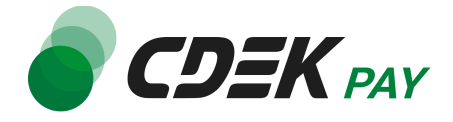

Пример отображения названия и описания модуля на сайте:

| Selected payment                                                            |
|-----------------------------------------------------------------------------|
| No payment selected                                                         |
| or choose another payment                                                   |
| CDEK Pay Оплата банковской картой или по QR-коду в Системе Быстрых Платежей |

4. Далее нажмите на "Сохранить" и перейдите на вкладку "Configuration"

| акрыть 🕞 Сохранить | Х Отменить       | ? Справка |          |
|--------------------|------------------|-----------|----------|
| PAYMENT ME         | THOD INFORMATION |           | GURATION |

5. В открывшемся окне заполните поле "Логин учетной записи магазина" (заполненное значение на скриншоте - пример)

| <b>Ο ΕΡΞΚ</b> ΡΑΥ                 |       |
|-----------------------------------|-------|
| Настройки АРІ                     |       |
| Логин учетной записи<br>магазина: | login |
| Пароль для реальных<br>платежей:  |       |

5.1. Для этого перейдите в <u>ЛК CDEKPAY</u> на страницу Настройки -> Редактировать магазин

5.2. Скопируйте значение из поля "Логин" и вставьте его в поле "Логин учетной

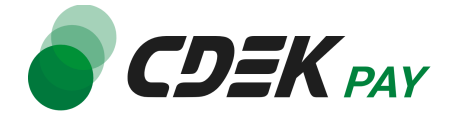

#### записи магазина" в админ. панели вашего сайта

|                                       | ar (* | Активирован                                                                                 | D |
|---------------------------------------|-------|---------------------------------------------------------------------------------------------|---|
| Плавная                               |       | Редактирование магазина                                                                     |   |
| Операции клиентов                     | ~     | Название                                                                                    | × |
| Настройки                             | ^     | Логин                                                                                       | × |
| Редактировать магазин<br>Онлайн-касса |       | uri Marzsinia                                                                               | × |
| <и>к∕> Интеграция                     | ^     | https://t                                                                                   | ~ |
| Настройки АРІ                         |       | Описание                                                                                    | × |
| Документы                             |       | URL переадресации клиента после успешного завершения платежа                                | × |
| 🛇 Акции                               |       | https:/// n.ru/payment-success/                                                             |   |
|                                       |       | URL перездресации клиента после неудачного завершения платежа<br>https:// hru/payment-fail/ | × |

6. Заполните поле "Пароль для реальных платежей" (заполненное значение на скриншоте - пример)

| Логин учетной записи<br>магазина: | login     |
|-----------------------------------|-----------|
| Пароль для реальных<br>платежей:  | secretkey |
| Пароль для тестовых<br>платежей:  |           |

6.1. Для этого перейдите в ЛК СDEКРАҮ на страницу Интеграция -> Настройка API 6.2. Скопируйте значение из поля "Secret Key" и вставьте его в поле "Пароль для реальных платежей" в админ. панели вашего сайта. Если значение в поле в ЛК пустое, задайте его самостоятельно

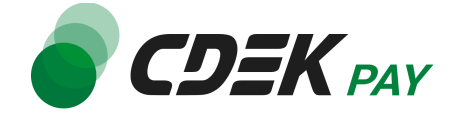

|                          | × *** | • Активирован |                                       |   |
|--------------------------|-------|---------------|---------------------------------------|---|
| 放 Главная                |       |               | Локальные настройки Истользуются      |   |
| 📰 Операции клиентов      | ~     |               | Настройки АРІ                         |   |
| Настройки                | ~     |               | Secret key                            | × |
| <ир> ∨ Интеграция        | ^     |               | URL для оповещения о платеже          | × |
| Настройки АРІ<br>Вебхуки |       |               |                                       | * |
| 🗈 Документы              |       |               | Test Secret Key                       |   |
| 🛇 Акции                  |       |               | (Index and Care II                    | × |
| ılı, Аналитика           |       |               | URL для оповещения о тестовом платеже | × |
|                          |       |               | Отправлять запрос на Webhook          |   |
|                          |       |               | ОТПРАВИТЬ                             |   |

7. Заполните поле "Пароль для тестовых платежей" (заполненное значение на скриншоте - пример)

| Пароль для реальных<br>платежей: | secretkey     |
|----------------------------------|---------------|
| Пароль для тестовых<br>платежей: | testsecretkey |
| Аккаунты для тестовых            |               |

7.1. Для этого вернитесь в ЛК CDEKPAY на ту же страницу Интеграция -> Настройка API

7.2. Скопируйте значение из поля "Test Secret Key" и вставьте его в поле "Пароль для тестовых платежей" в админ. панели вашего сайта. Если значение в поле в ЛК

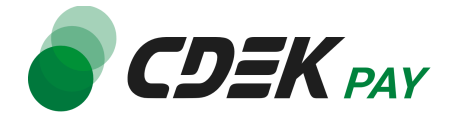

#### пустое, задайте его самостоятельно

|                          | 47 | Активирован |                                       |   |
|--------------------------|----|-------------|---------------------------------------|---|
| 🙃 Главная                |    |             | Локальные настройки Используются      |   |
| Операции клиентов        | ~  |             | Настройки АРІ                         |   |
| Настройки                | ~  |             | Secret key                            | × |
| <ирурания Интеграция     | ^  |             | URL для оповещения о платеже          | × |
| Настройки АРІ<br>Вебхуки |    |             | Настройки АРІ для тестовых платежей   | ^ |
| 🗈 Документы              |    |             | Test Secret Key                       |   |
| 🏷 Акции                  |    |             | and the second                        | * |
| II, Аналитика            |    |             | URL для оповещения о тестовом платеже | × |
|                          |    |             | Oтправлять запрос на Webhook          |   |
|                          |    |             | ОТПРАВИТЬ                             |   |

8. Заполните поле "Аккаунты для тестовых платежей".

Введите в это поле email пользователя, который вы будете вводить при оформлении заказа во время тестирования модуля на вашем сайте. Укажите реальную почту, к которой у вас есть доступ - на этот адрес будут приходить письма с информацией о заказе.

Подробнее о тестовом режиме см. в главе Тестовый режим.

| Пароль для тестовых<br>платежей:   | testsecretkey |  |  |
|------------------------------------|---------------|--|--|
| Аккаунты для тестовых<br>платежей: | test@test.com |  |  |
| Режим тестовых платежей:           | Вкл           |  |  |

9. В поле "Режим тестовых платежей" выберите "Вкл". Этот шаг настроит модуль в тестовом режиме. Подробнее о тестовом режиме см. в главе <u>Тестовый режим</u>.

| Режим тестовых платежей: | Вкл 🔻 |
|--------------------------|-------|
|                          |       |

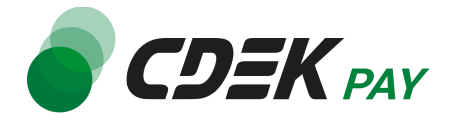

10. Наименования статусов заказов заданы корректно по умолчанию. Вы можете настроить их по вашему усмотрению

| Статусы заказа           |                    |
|--------------------------|--------------------|
| Ожидается оплата         | Pending <b>v</b>   |
| Заказ оплачен            | Confirmed <b>v</b> |
| Заказ возмещен           | Refunded <b>v</b>  |
| Запрошен возврат средств | Pending <b>v</b>   |
| Заказ аннулирован        | Cancelled •        |

11. Для автоматической актуализации статусов заказов необходимо настроить планировщик задач CRON. Уточните у вашего хостинг-провайдера, как его можно настроить, и при его настройке укажите адрес скрипта, который находится в пункте "URL обновления статусов оплаты (CRON)"

| URL обновления статусов<br>оплаты (CRON) |          |                                                                                                    |
|------------------------------------------|----------|----------------------------------------------------------------------------------------------------|
|                                          | https:// | $. ru/index.php?option=com\_virtuemart&view=pluginresponse&task=pluginnotification&tmpl=component±=3&cron=true$ |

12. Далее необходимо внести некоторые данные в ЛК СDЕКРАҮ.

12.1. Скопируйте значение из поля "URL оповещения о платеже (Webhook)" в админ. панели

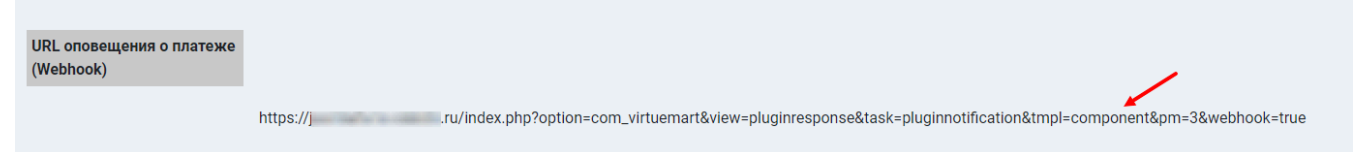

Далее вставьте скопированное значение в следующих полях в ЛК CDEKPAY: 12.2. Интеграция -> Настройка API, поле "URL для оповещения о платеже"

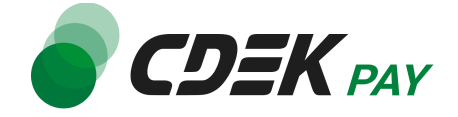

| 🌒 CDEK PA         | 47 | Активирован |                                       |   |
|-------------------|----|-------------|---------------------------------------|---|
| λ Главная         |    |             | Локальные настройки Используются      |   |
| Операции клиентов | ~  |             | Настройки АРІ                         |   |
| Настройки         | ~  |             | Secret key                            | × |
| Интеграция        | ^  |             | URI для оповещения о платеже          |   |
| Настройки АРІ     |    |             |                                       | × |
| Вебхуки           |    |             | Настройки АРІ для тестовых платежей   |   |
| Документы         |    |             |                                       |   |
|                   |    |             | Test Secret Key                       | × |
| Акции             |    |             |                                       |   |
| Аналитика         |    |             | URL для оповещения о тестовом платеже | × |
|                   |    |             | Oтправлять запрос на Webhook          |   |
|                   |    |             | ОТПРАВИТЬ                             |   |

12.3. Интеграция -> Настройка API, поле "URL для оповещения о тестовом платеже"

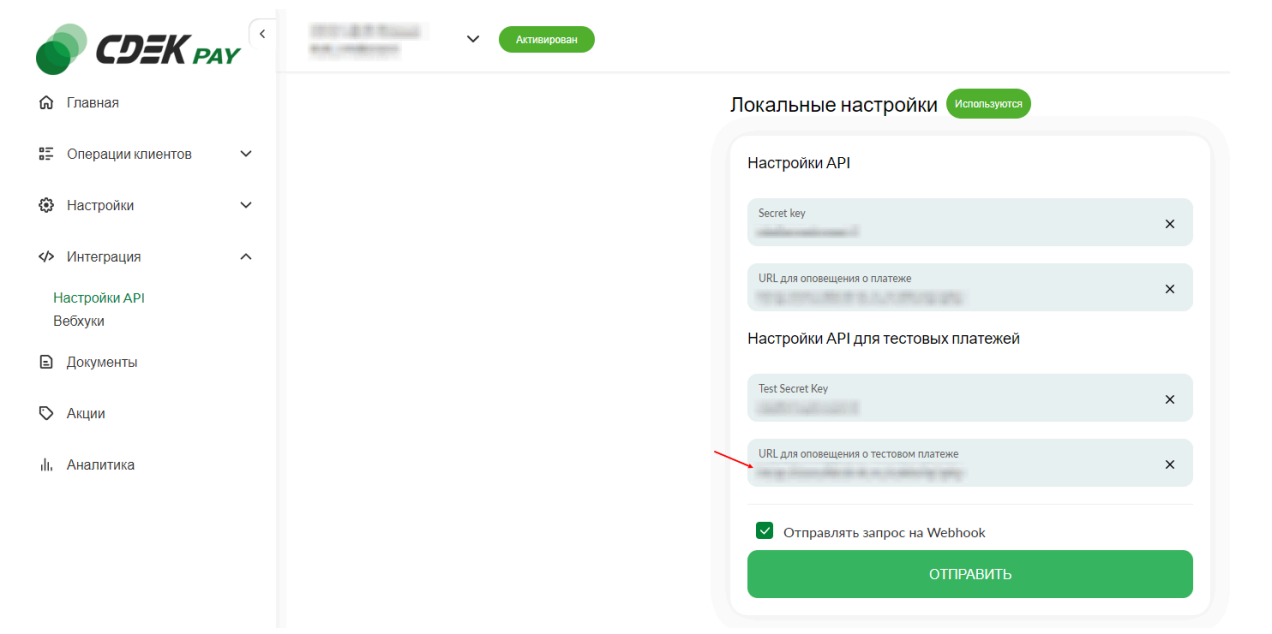

12.4. Убедитесь, что активна галочка "Отправлять запрос на Webhook"

#### 12.5. Нажмите на "Сохранить"

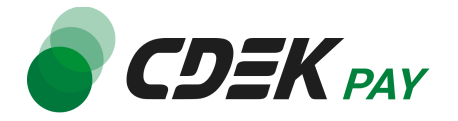

13.Вернитесь на страницу установки модуля в админ. панели и нажмите на "Сохранить и закрыть"

| Сохранить и закрыть | Сохранить Х Отменить       |
|---------------------|----------------------------|
| $\rightarrow$       | PAYMENT METHOD INFORMATION |
| 🗏 🔯 CDEK Pay        |                            |

14. В открывшемся списке методов оплаты найдите CDEK Рау и нажмите на кнопку в столбце "Опубликовано", чтобы активировать модуль

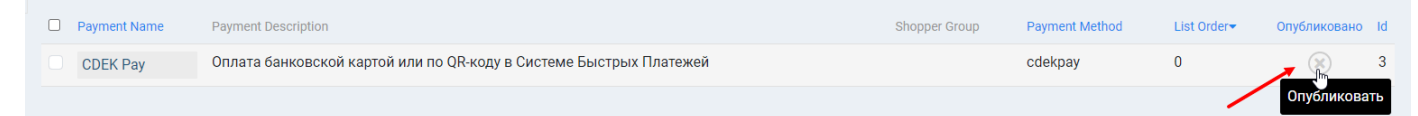

Кнопка поменяет состояние на активное:

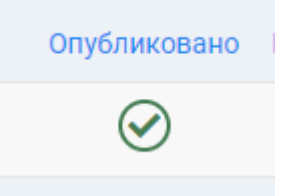

Настройка завершена.

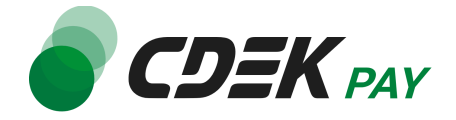

## Использование модуля

После установки и настройки модуля ваши пользователи увидят блок CDEK PAY на экране оформления заказа:

| ben pier up                                                                 |
|-----------------------------------------------------------------------------|
| Selected payment                                                            |
| No payment selected                                                         |
| or choose another payment                                                   |
| CDEK Pay Оплата банковской картой или по QR-коду в Системе Быстрых Платежей |
|                                                                             |

При выборе метода оплаты CDEK PAY ваши пользователи будут перенаправлены на экран платежного шлюза:

| Оплата доступна<br>14:33                        | <b>CDEK</b> PAY <sup>®</sup> |
|-------------------------------------------------|------------------------------|
| 1.00₽                                           |                              |
| ≽ Оплата через СБП                              | ^                            |
| Выберите банк из списка или отсканируйте QR-код |                              |
| 🕝 Сбербанк                                      |                              |
| т Тинькофф Банк                                 | од<br>Показать QR-код        |
| <b>Е</b> Банк ВТБ                               |                              |
| Альфа-Банк                                      |                              |
| 🗙 Райффайзенбанк                                |                              |
|                                                 |                              |
| ПОКАЗАТЬ ВСЕ БАНКИ                              |                              |
| 豆 Оплата картой                                 | ~                            |

Здесь пользователи могут выбрать оплату заказа через СБП или картой.

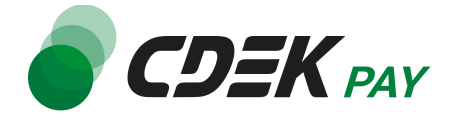

Далее, после оплаты, пользователи будут перенаправлены обратно на сайт на страницу с сообщением об успешной/неуспешной оплате.

## Тестовый режим

Перед использованием модуля в боевом режиме с реальными пользователями вы можете протестировать его. Это позволит вам убедиться, что модуль установлен и настроен корректно и готов к работе. Тестовый режим предполагает использование модуля без осуществления оплаты.

Если вы настроили модуль по инструкции в главе <u>Настройка модуля CDEK Pay для CMS</u> <u>Joomla v. 4 + Virtuemart</u>, ваш модуль уже подключен в тестовом режиме.

Как происходит оформление заказа в тестовом режиме:

- 1. Добавьте товар в корзину и перейдите к экрану оформления заказа.
- 2. Убедитесь, что в разделе данных пользователя введен адрес почты, который вы ранее указывали в настройках метода оплаты:

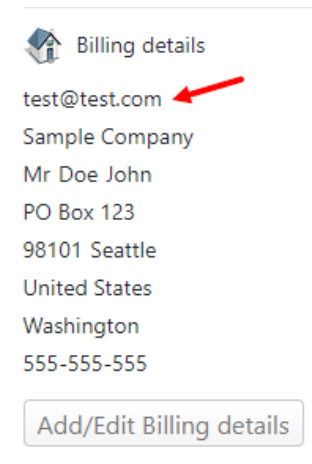

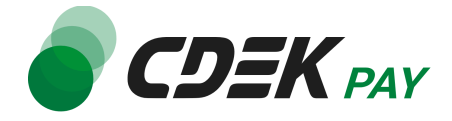

3. В списке доступных методов оплаты выберите CDEK PAY

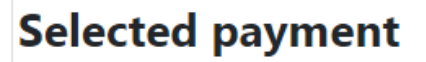

No payment selected

## or choose another payment

CDEK Pay Оплата банковской картой или по QR-коду в Системе Быстрых Платежей

Вы будете перенаправлены на страницу следующего содержания:

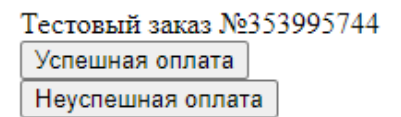

 Чтобы протестировать поведение системы в случае успешной оплаты, нажмите на "Успешная оплата". Вы будете перенаправлены на страницу вашего сайта, оповещающую об успешной оплате.

Перейдите к списку заказов Компоненты -> VirtueMart -> Orders

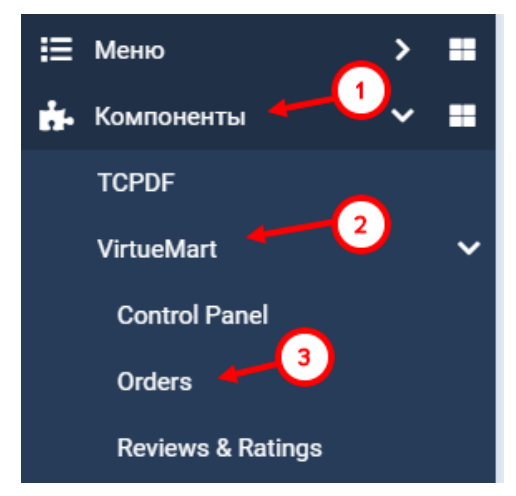

Убедитесь, что в списке появилась запись об этом заказе, статус заказа - "Оплачен".

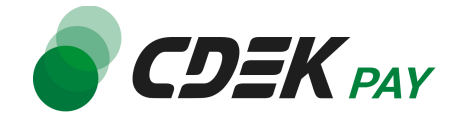

| Order number / Invoice | Status      | Name / Email                                    | Payment<br>Method | Shipment         | Print View | Order Date <del>*</del>       | Last Modified                 | Paid | Total   | Id |
|------------------------|-------------|-------------------------------------------------|-------------------|------------------|------------|-------------------------------|-------------------------------|------|---------|----|
| 18.01                  | (1884) K    | langi (ingeni)en<br>lan<br>Kalendersjonengenner |                   | Self pick-<br>up |            | Среда, 03 июля<br>2024, 06:19 | -/-/-                         |      | 10.00   | 70 |
| 100000                 | (mage) R    | lange (angen (ber<br>pre-                       |                   | Self pick-<br>up |            | Среда, 03 июля<br>2024, 06:18 | -/-/-                         |      | -Cirael | 69 |
| 10111000.0000          | Confirmed V |                                                 |                   | Self pick-<br>up | 🖶 🛤 🖨      | Среда, 03 июля<br>2024, 06:09 | Среда, 03 июля<br>2024, 06:10 |      | 10.00   | 63 |

Также убедитесь, что на почту, указанную в настройках модуля, и в блоке с данными пользователя во время оформления заказа, пришло письмо о создании заказа.

 Чтобы протестировать поведение системы в случае ошибки при оплате, нажмите на "Неуспешная оплата". Вы будете перенаправлены на страницу вашего сайта, оповещающую об ошибке при оплате.

Заказ не будет создан или будет создан со статусом "Ожидает оплаты".

Также убедитесь, что на почту, указанную в настройках модуля, и в блоке с данными пользователя во время оформления заказа, пришло письмо о создании заказа и о необходимости оплатить заказ.

После того, как тестирование будет завершено, боевой режим можно активировать, выбрав значение "Выкл" в поле "Режим тестовых платежей" в настройках модуля.

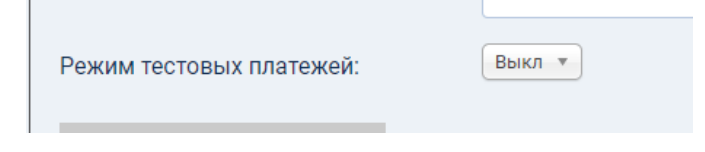

## Возврат оплаты заказа

Компонент VirtueMart не позволяет осуществлять возврат оплаты заказов.

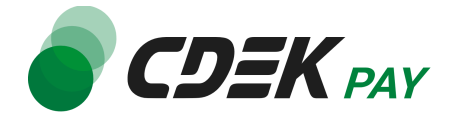

# Удаление модуля CDEK Pay для CMS Joomla v. 4 + Virtuemart

Удаление модуля осуществляется через админ. панель вашего сайта.

1. Через верхнее меню перейдите на страницу со списком установленных плагинов: перейдите на "Система", далее - "Расширения" в блоке "Управление"

| О Скрыть меню           |                      |                            |  |  |
|-------------------------|----------------------|----------------------------|--|--|
| \land Панель управления | 🏟 Настройки          | 🖌 Техническое обслуживание |  |  |
| 🖹 Контент 📏 📰           | Общие настройки      | Очистка кэша               |  |  |
| і≡ Меню > <b>≡</b>      | A Manual             | Проверка базы данных 🗸     |  |  |
| 👬 Компоненты 🔰 📰        | <b>Т</b> , установка |                            |  |  |
| 🐣 Пользователи 🤳 🗲 🖿    | Расширения           | Снятие блокировок 1        |  |  |
| 🗲 Система               | Поиск                | Этравление                 |  |  |
| і Справка               | Языки                | Расширения                 |  |  |
|                         |                      |                            |  |  |
|                         | 🖌 Шаблоны            | установленные языки        |  |  |
|                         |                      | Языки контента             |  |  |
|                         | Шаблоны сайта        |                            |  |  |
|                         | Стили сайта          | Переопределение констант   |  |  |

Вы увидите список всех установленных платежных систем на вашем сайте.

 Найдите в списке модуль "CDEK Pay", активируйте галочку слева от названия модуля и нажмите на "Удалить"

| ~ | Включить    | х Отключить                                    | Обновить кэш      | Удалить | 1. Установить |
|---|-------------|------------------------------------------------|-------------------|---------|---------------|
|   |             |                                                | 2                 | cdek    | ٩             |
|   |             |                                                |                   |         |               |
|   | Состояние 🗢 | Название 🔺                                     | Область системы 🗢 | Тип 🗢   | Версия        |
|   |             | CDEK Pay -<br>Вспомогательный<br>плагин оплаты | Сайт              | Плагин  | 1.0.0         |

После этого строка СDEК Рау исчезнет из списка установленных плагинов. Вы

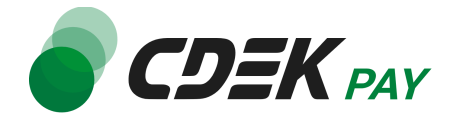

увидите сообщение об успешном удалении:

| ✓ Включить Х Отключить                                  | 🕄 Обновить кэш | 🗙 Удалить | 上 Установить |  |  |  |  |  |  |
|---------------------------------------------------------|----------------|-----------|--------------|--|--|--|--|--|--|
| <ul> <li>Удаление плагина успешно завершено.</li> </ul> |                |           |              |  |  |  |  |  |  |
|                                                         |                | cdek      | ٩            |  |  |  |  |  |  |
| • Ничего не найдено.                                    |                |           |              |  |  |  |  |  |  |

3. Далее необходимо удалить созданный при установке способ оплаты. Перейдите в Компоненты -> VirtueMart -> Payment Methods

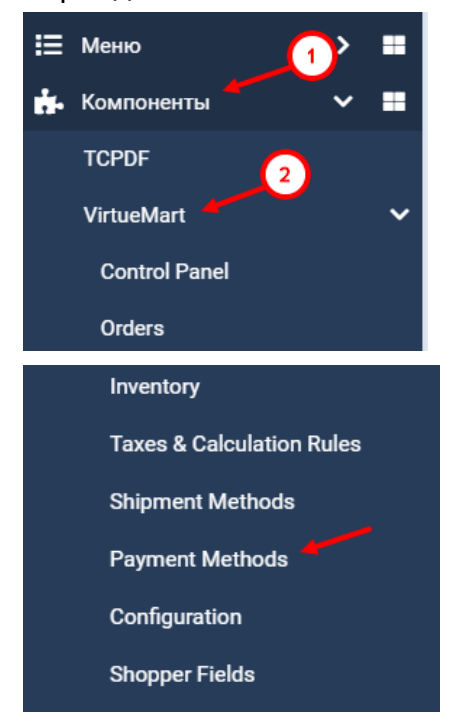

4. В открывшемся списке найдите CDEK Pay, активируйте галочку слева от названия и нажмите на "Удалить"

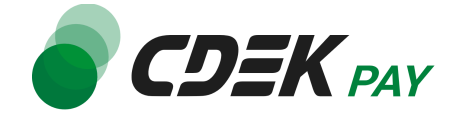

| + Создать 🗸 Опубликовать 🗙 Снять с публикации 🗙                                                                                  | Удалить 🖌 🖌 Јо                           | omShopping                          |
|----------------------------------------------------------------------------------------------------|------------------------------------------|-------------------------------------|
| 2<br>Производители Купоны Валюта Способ оплаты Способ доставки<br>Группы пользователей Отзывы о товарах Метки товара Характерист | Цены на доставку С<br>гики товаров Языки | Сроки поставки С<br>Импорт и Экспор |
| <ul> <li>Название</li> </ul>                                                                                                    | Код                                      | Псевдоним                           |
| i Techni alter                                                                                                    | 101                                      | (0.54)                              |
| i 🗆 Arren arrent                                                                                                    | 40                                       | an amhan a                          |
| : Autor                                                                                                    | 8000 C                                   | 17.0418                             |
| : .                                                                                                    | 100                                      | 10,000                              |
| : 1                                                                                                    | <i>e</i>                                 | madente                             |
| E CDEK Pay                                                                                                    |                                          | pm_cdek_pay                         |

Вы увидите сообщение об успешном удалении, CDEK Рау исчезнет из списка способов оплаты.

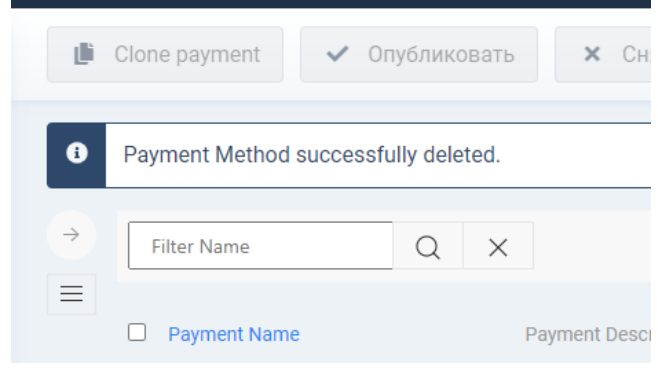

Удаление завершено.